# Helix Coreに使用されるSSL証明書の更新手順を教えてください

# 質問

以下のメッセージが出力されHelix Coreサーバが起動しなくなりました。 SSL証明書はどのように更新すれば良いでしょうか?

# メッセージ:

Perforce server error: Listen xxx.xxx.xxx:1666 failed Certificate date range invalid.

# 回答

以下の手順でSSL証明書を更新できます。

# 手順

⚠ 注意事項

```
・"p4dctl"コマンドを使用してHelix Coreサーバを起動している場合、手順1から作業してください。
```

```
・"p4d"コマンドからHelix Coreサーバを起動している場合、手順1の"P4SSLDIR"の値をサーバ管理者に確認し、手順2から作業を進めてください。
```

## 1. "P4SSLDIR"の確認

```
以下のディレクトリに配置されている"master.conf"から"P4ROOT"と"P4SSLDIR"を確認します。
```

| 対象ディレクトリ:                   |  |
|-----------------------------|--|
| /etc/perforce/p4dctl.conf.d |  |

## 確認内容:

```
Environment
{
P4ROOT = /ssl_test/root
P4USER = super
P4SSLDIR = ssl
```

※"P4SSLDIR"が絶対パスで指定されていない場合、"P4ROOT"からの相対パスになります。 上記例の場合、"P4SSLDIR"は"/ssl\_test/root/ssl"となります。

## 2. 既存証明書の退避

"/ssl\_test/root/ssl"に配置されている[ certificate.txt ]と[ privatekey.txt ]を任意のディレクトリへ退避します。

```
ここでは、"/tmp"へ移動した例を紹介します。
```

# コマンド例:

```
$ mv /ssl_test/root/ssl/certificate.txt /tmp
$ mv /ssl_test/root/ssl/privatekey.txt /tmp
```

## 3. 環境変数"P4SSLDIR"の指定

OSの"perforce"ユーザにスイッチし、"export"コマンドから"P4SSLDIR"を指定します。

## コマンド例:

\$ su - perforce \$ export P4SSLDIR=/ssl\_test/root/ssl

# 4. 証明書の更新

"perforce"ユーザのまま、以下のコマンドを実行し、証明書を更新します。

# コマンド例:

\$ p4d -r /ssl\_test/root -Gc

# 5. 証明書確認

"P4SSLDIR"配下に証明書が作成されたことを確認します。

#### コマンド例:

\$ Is -I /ssl\_test/root/ssl/certificate.txt
\$ Is -I /ssl\_test/root/ssl/privatekey.txt

# 期待する結果:

-rw------. 1 perforce perforce 1172 4月 16 20:53 /ssl\_test/root/ssl/certificate.txt -rw------. 1 perforce perforce 1708 4月 16 20:53 /ssl\_test/root/ssl/privatekey.txt

# 6. P4Dサーバの起動

証明書が作成されたことを確認した後、"p4dctl"コマンドからHelix Coreサーバを起動します。

# 7. フィンガープリントの更新 ※クライアントとして操作します。

サーバ側の証明書が更新されたため、フィンガープリントの更新が必要です。

・P4Vからアクセスする場合
 接続時に以下のダイアログが表示されます。
 "このフィンガープリントを信用する"にチェックを入れ、[接続]をクリックします。

|   | - 2011 - 2012 B - 2012 B - 2012 |              | no se ne se se se se se se se se se se se se se | and a second second |             |
|---|---------------------------------|--------------|-------------------------------------------------|---------------------|-------------|
| A | サーバ(ssl:192                     | 2.168.56.14  | :18001)の信                                       | 頼性が確立               | こできません。     |
|   | サーバによってき                        | 关信されたパ       | ブリックキーのつ                                        | ルッポープリ              | ントは         |
|   | 13 EE 63 15 B                   | 3 F6 DE C3 5 | 5.93.40 DD C                                    | 4:40:B8:9E          | 12:E0:8D:43 |
|   |                                 | ニプロトルたけ      | =結オス(T)                                         |                     |             |

・<u>コマンドラインの場合</u> "p4 trust"コマンドを実行します。 以下はサーバマシン上での更新例です。

# 既存のフィンガープリントがあるため、更新できなかった例

\$ p4 -Ztag -p ssl:1666 trust

\*\*\*\*\*\*\* WARNING P4PORT IDENTIFICATION HAS CHANGED! \*\*\*\*\*\*\* It is possible that someone is intercepting your connection to the Perforce P4PORT '127.0.0.1:1666' If this is not a scheduled key change, then you should contact your Perforce administrator. The fingerprint for the mismatched key sent to your client is 13:EE:63:15:B3:F6:DE:C3:55:93:40:DD:C4:40:B8:9E:12:E0:8D:43 Can't trust mismatched P4PORT key without the '-f' force option.

# "-f"オプションを使用して強制的に更新する

\$ p4 -p ssl:1666 trust **-f** 

\*\*\*\*\*\*\*\* WARNING P4PORT IDENTIFICATION HAS CHANGED! \*\*\*\*\*\*\* It is possible that someone is intercepting your connection to the Perforce P4PORT '127.0.0.1:1666' If this is not a scheduled key change, then you should contact your Perforce administrator. The fingerprint for the mismatched key sent to your client is 13:EE:63:15:B3:F6:DE:C3:55:93:40:DD:C4:40:B8:9E:12:E0:8D:43 Are you sure you want to establish trust (yes/no)? **yes** ←入力する Added trust for P4PORT 'ssl:1666' (127.0.0.1:166) ← yesと入力後に表示されるメッセージ

"p4-Ztag info"コマンドから証明書の日付が更新されていることを確認します。

## 更新確認コマンド例

\$ p4 -Ztag -p ssl:1666 info

... serverEncryption encrypted

... serverCertExpires Apr 16 11:53:15 2022 GMT

...